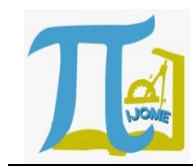

## Mathematics Self-Efficacy Scale Based on Computer

Heru Sukoco<sup>1a)</sup>, Imam Suharjo<sup>2b)</sup>

<sup>1</sup>Universitas Negeri Yogyakarta, Jl. Colombo No. 1, Sleman, (0274) 586168 <sup>2</sup>Universitas Mercu Buana Yogyakarta, Jl. Wates Km. 10, Bantul, (0274) 6498212 e-mail: <sup>a)</sup>herusukocomath@gmail.com, <sup>b)</sup>imam@mercubuana-yogya.ac.id

Received: 12 March 2019

Revised: 29 April 2019

Accepted:30 April 2019

#### Abstract

The results of the PISA (Program for International Student Assessment) survey in 2012-2015 on the achievement of mathematical competencies of Indonesian students showed a significant increase, but the overall achievement was still below the average of the countries belonging to the Organization for Economic Co-operation and Development (OECD). Furthermore, the results of the Trends in International Mathematics and Science Study (TIMSS) report showed that many students like and feel good about mathematics, but their confidence in their mathematical abilities was quite low. Many studies reveal the close association of Mathematics Self-Efficacy (MSE) with the performance/achievement of students' mathematical competencies. In 2015, the PISA survey was done using computerization except in 15 countries, one of them was in Indonesia. Therefore, the results of this study are to produce the first computer-based MSE scale developed in Indonesia.

Keywords: competencies, computerization, mathematical abilities, survey

## INTRODUCTION

The level of mathematics mastery is one benchmark of the progress of a nation (Sukoco & Mahmudi, 2016). Based on the results of international surveys, for example, the TIMSS (Trends in International Mathematics and Science Study) and PISA (Program for International Student Assessment), in 2015, the TIMSS survey was conducted on class IV students while PISA was for students of class IX and class X (age 15 years) in schools randomly selected throughout Indonesia (Mullis at al., 2016).

The results of the PISA survey, in 2012-2015, the achievement of mathematical competencies of Indonesian students increased significantly, but the overall achievement was still below the OECD average. In particular, more than 80% of students are only able to be at level 1, which is the lowest level in PISA assessment (OECD, 2016). In other words, the level of mathematics mastery of students is not as expected. Furthermore, based on the TIMSS report, it is known that:

- a. Sixty-six percent of Indonesian students really like and feel enjoy with math. This number is greater than the International average (45%).
- b. The confidence in their mathematical abilities is only 23%. This percentage is relatively lower than the International average (32%) [2].

The description above shows that there are two real phenomena that occur until today. First, students' mastery of mathematics is an important factor. But the reality in the school shows different things. Mastery of material is not the only factor that influences the high or low achievement of student competencies. Indeed, students with good mastery of material have more tendency to obtain good results.

The second phenomenon is that many students like and feel enjoy with mathematics, but their confidence in their mathematical abilities is quite low. Self-confidence or perceptions of individual mathematical abilities are defined as Mathematics Self-Efficacy (Sukoco, et al., 2017). This belief does not mean "the individual believes in what he is going to do" but rather "the individual believes in what he is capable of" (Sukoco & Mahmudi, 2016). Therefore, MSE is an individual belief in dealing with various types of tests, ranging from understanding concepts to solving problems or mathematical problems.

According to the OECD, MSE is closely related to performance in mathematics at almost every level of the participating countries. However, this is not the case for Indonesia, both based on PISA 2003 and PISA 2012. This means that in-depth research needs to be conducted regarding these results (Sukoco, et al., 2017).

Sukoco, et al. (2018) compiled the scale of the Mathematics Self-Efficacy for high school (Mathematics Self-Efficacy for Senior High School / MSESc) as a valid and reliable pilot project. As a follow-up, the MSESc scale was used to see the effect of MSE on the results of students' National Examinations of Mathematics (Sukoco, et al., 2017). The findings are the positive influence of MSE on the results of the Mathematics National Exam. However, the contribution of MSE in influencing the results of the Mathematics National Exam is only 4.193% while the contribution of its covariates (TO Mathematics National Exam) is 95.807%.

Furthermore, to see the effectiveness of the scale of MSESc, Sukoco & Kholifa continue the development of the scale of the Mathematics Self-Efficacy (MSE) for high school levels, the results of which are valid, reliable, and effective (Sukoco & Kholifa, 2016). Furthermore, Bonne (2016) also found the importance of the influence of the Mathematics Self-Efficacy (MSE) on the achievement of students' mathematical competencies in New Zealand. However, the MSE instrument developed is computer based.

Another issue is the 2015 PISA survey which has been computerized except in 15 countries, one of which is Indonesia (OECD, 2016). In addition, the written administration of the scale also creates its own constraints. For example, the possibility of entering data incorrectly. Therefore, the development of computer-based applications will facilitate the administration of scale and be able to reach a wider population so as to strengthen the results of previous studies, especially in Indonesia.

Based on the descriptions above, it is necessary to develop a scale of computerbased Mathematics Self-Efficacy in Indonesia.

## METHOD

This type of research is development research. The development design used in this study refers to the ADDIE development model by Reiser & Dempsey namely Analysis, Design, Development, Implementation, Evaluation (Reiser & Dempsey, 2007). The development produced in this research is only in the analysis and design stage.

The application of this computer-based Mathematics Self-Efficacy scale is used to process student data retrieval without using paper or commonly known as a Computer Based Test (CBT) or Computer Assisted Test (CAT). All exam processes are done through computers, starting from the making of scale items, class arrangements, user settings that can fill the scale, teacher/user settings, to data retrieval processes using web technology. The type of scale used is Likert with 4 choices.

The specifications of this application are as follows.

- a. PHP with framework: Codeigniter versi 2.x.x;
- b. JQuery Javascript, to handle javascript commands, and others;
- c. JSON data format for exchanging data between server and client, on AJAX menus;
- d. Design UI with a CSS framework, Twitter Bootstrap.

While for the user level the application can be divided into 3, namely:

- 1. Admin, is the highest level of application, can manage data: teacher/lecturer, students, scale, questions/items, and see results;
- 2. **The teacher**, has access, can manage data: questions/items, scale lists, and see results;
- 3. **Students**, have access, can take the exam/fill-in items, according to the scale chosen, which is set by the admin level, and see the results.

## RESULT

The development result of computerbased Mathematics Self-Efficacy scale follows these steps.

## **Preparation of Local Files and Servers**

The steps for preparing local files and servers are as follows.

a. Download the XAMPP server application and the CAT application

For Windows operating systems, the file needed is XAMPP for Windows. Download it at <u>http://apachefriends.org</u>.

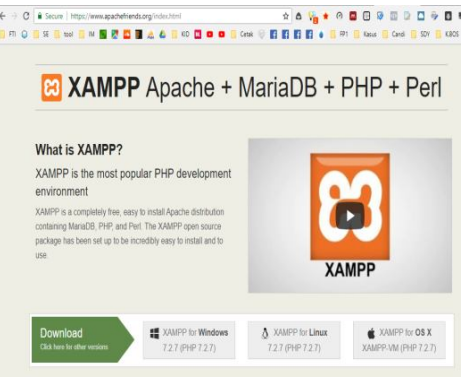

Figure 1. XAMPP Server

Next, download the CAT application from https://github.com/akhwan90/cat

|                                 | ,               | ♦ releases |                      | 1 contributor       |
|---------------------------------|-----------------|------------|----------------------|---------------------|
| Branch: cat_dua • New pull requ | ea              |            | Find                 | lie Cone or dow     |
| 💕 akhwae60 error Sstatuse       |                 | Clone      | with HTTPS 🛞         |                     |
| 🖿 cat_dua                       | error Sstatuse  | Use Git    | or checkout with SVN | I using the web URL |
| README.md                       | Update READN    | (End       | ://github.com/akhua  | n99/cat.git         |
| 🗎 db_cat_dua.sql                | ubah struktur E | 08         |                      |                     |
| E readme2.txt                   | readme2         | Op         | an in Desitop        | Lownload 2          |
| E README.md                     |                 |            |                      |                     |
|                                 |                 |            |                      |                     |

- b. Save both XAMPP and CAT files on the local PC, for example, directory D.
- c. Install XAMPP by opening and running the file: xampp-win32-7.2.7-0-VC15- installer.exe which is about 126 MB (the name and size of the file will match the latest XAMPP).

The image below is the two files that are needed (CAT and XAMPP), run the XAMPP file by double-click it or press enter.

| > Local Disk (D:) | > MASTER > 2018 > CATv2                  |                 |                  |         |
|-------------------|------------------------------------------|-----------------|------------------|---------|
|                   | Name                                     | Date modified   | Туре             | Size    |
|                   | 🦉 cat-cat_dua.zip                        | 05/08/2018 9:41 | Compressed (zipp | 3.089   |
|                   | 🐐 xampp-win32-7.2.7-0-VC15-installer.exe | 05/08/2018 9:57 | Application      | 126.824 |

Figure 3. Display of CAT and XAMPP Files For Windows 10, approve access rights when the initial run, continue by pressing **NEXT** for the next process.

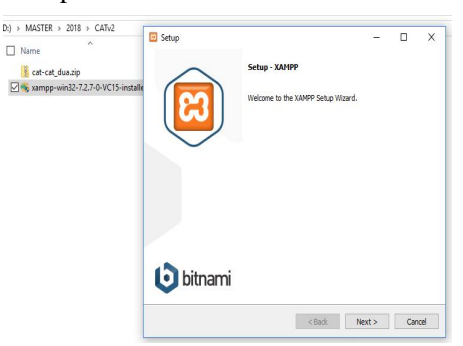

Figure 4. Installing the XAMPP - Step 1

We recommend that you select all files for this server (install by default) then click **NEXT**.

|                                                                                     | <u></u>                                               |
|-------------------------------------------------------------------------------------|-------------------------------------------------------|
| Select the components you want to instal; c<br>Next when you are ready to continue. | lear the components you do not want to install. Click |

Figure 5. Installing the XAMPP - Step 2

Select the location of the XAMMP installation, in this example, it will be installed on D: \ xampp3, then press **NEXT**.

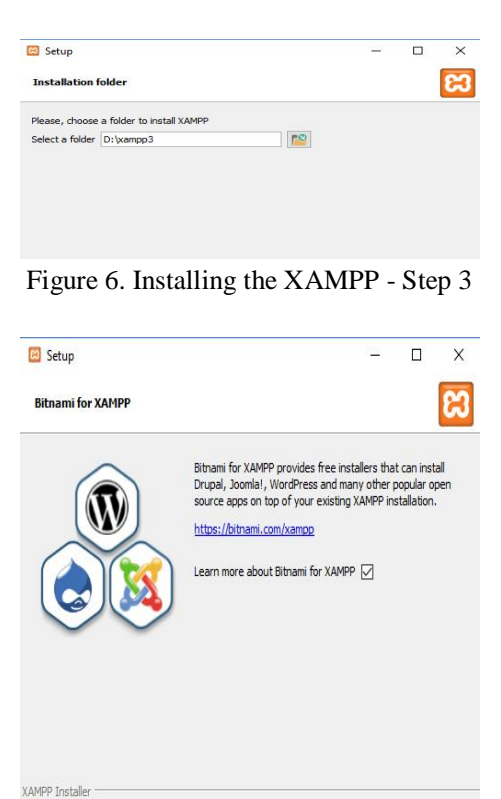

Figure 7. Installing the XAMPP - Step 4

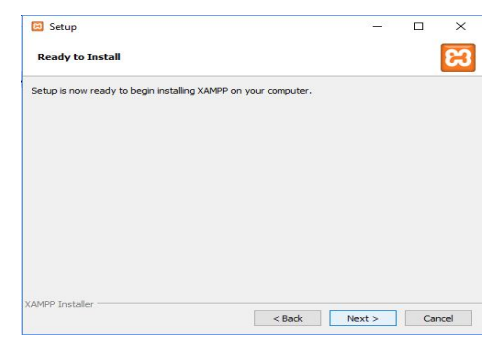

Figure 8. Installing the XAMPP - Step 5

Wait for the installation process to complete.

| bitnam                                                        | ni for XAN                                                     | IPP                                          |                             |       |  |
|---------------------------------------------------------------|----------------------------------------------------------------|----------------------------------------------|-----------------------------|-------|--|
| Bitnami for XAMPP<br>Drupal, Joomla!, W<br>apps on top of you | provides free insta<br>ordPress and man<br>r existing XAMPP ir | allers that c<br>y other pop<br>istallation. | an install<br>oular open so | ource |  |
| Learn More                                                    |                                                                |                                              |                             |       |  |
|                                                               | Installi                                                       | ng                                           |                             |       |  |
| Unpacking files                                               |                                                                |                                              |                             | _     |  |
|                                                               |                                                                |                                              |                             |       |  |
|                                                               |                                                                |                                              |                             |       |  |

Figure 9. Installing the XAMPP - Step 6

If there is a firewall notification like below, please Allow Access.

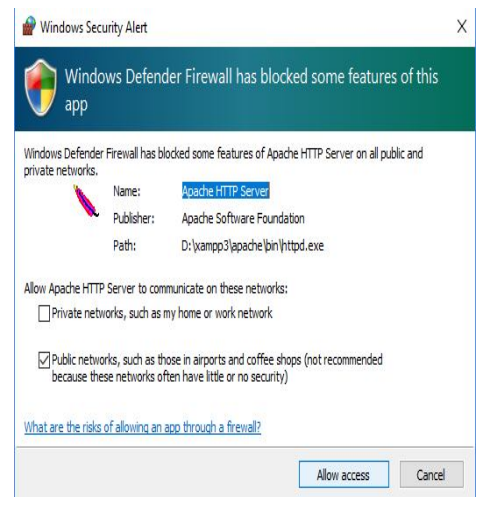

Figure 10. Installing the XAMPP - Step 7

The installation is complete. If the following options are checked, the server panel will appear automatically. If not, you can then open the server panel from the location of the XAMPP installation.

< Back Next > Cancel

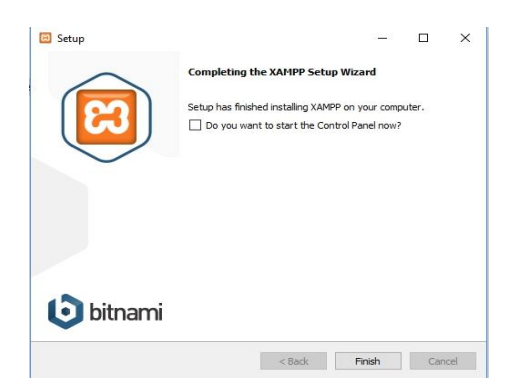

Figure 11. Installing the XAMPP - Step 8

## **Running the XAMPP**

Steps to run the XAMPP:

a. Open the XAMPP installation folder in *D*:\\*xampp3*\ and run *xampp-control.exe*;

|                | Name                | Date modified    | Туре               | Size     |
|----------------|---------------------|------------------|--------------------|----------|
| 🖈 Quick access | xampp_start.exe     | 30/03/2013 19:29 | Application        | 116 KI   |
| ConeDrive      | 🔀 xampp_stop.exe    | 30/03/2013 19:29 | Application        | 116 KI   |
|                | ☑ xampp-control.exe | 14/12/2016 18:47 | Application        | 3.289 Ki |
| This PC        | 📓 properties.ini    | 05/08/2018 10:20 | Configuration sett | 1 KI     |
| 3D Objects     | ampp-control.ini    | 05/08/2018 10:21 | Configuration sett | 1 KI     |
| Desktop        | 🗋 uninstall.dat     | 05/08/2018 10:21 | DAT File           | 221 KI   |
| Documents      | RELEASENOTES        | 06/07/2018 16:41 | File               | 3 KI     |
| Downloads      | 🥁 passwords.txt     | 13/03/2017 18:04 | TXT File           | 1 KI     |

Figure 12. Running the XAMPP - Step 1

b. Run the *Apache* and *MySQL* modules by clicking *Start*;

| Name                                                                                                    | XAMPI                                                                                        | Control Pa                                                                    | vel v3.2.2 [Cor                                                                                | npiled: Nov 12th                                                                                                    | 2015 ]                                                                                   |       |        | -    |      | ×      |
|----------------------------------------------------------------------------------------------------|----------------------------------------------------------------------------------------------|-------------------------------------------------------------------------------|------------------------------------------------------------------------------------------------|----------------------------------------------------------------------------------------------------|------------------------------------------------------------------------------------------|-------|--------|------|------|--------|
| xampp_start.exe<br>xampp_stop.exe                                                                                           | 8                                                                                            | XA                                                                            | MPP Contr                                                                                      | ol Panel v3                                                                                                    | .2.2                                                                                     |       |        |      | de c | lonfig |
| 🛛 🖸 xampp-control.exe                                                                                                    | Service                                                                                      | Module                                                                        | PID(s)                                                                                         | Port(s)                                                                                                    | Actions                                                                                  |       |        |      | 🥘 N  | etstat |
| properties.ini                                                                                                    |                                                                                              | Apache                                                                        |                                                                                                |                                                                                                    | Start                                                                                    | Admin | Config | Logs |      | Shell  |
| uninstall.dat                                                                                                    |                                                                                              | NySQL                                                                         |                                                                                                |                                                                                                    | Start                                                                                    | Admin | Config | Logs | E D  | plorer |
| RELEASENOTES                                                                                                    |                                                                                              | FieZila                                                                       |                                                                                                |                                                                                                    | Start                                                                                    | Admin | Contg  | Logs | 😴 S4 | rvices |
| g passwords.txt                                                                                                    |                                                                                              | Mercury                                                                       |                                                                                                |                                                                                                    | Start                                                                                    | Admin | Centig | Logs | 9    | Help   |
| 📓 readme_en.txt                                                                                                    |                                                                                              | Torncat                                                                       |                                                                                                |                                                                                                    | Start                                                                                    | Admin | Config | Logs |      | Qut    |
| apache_start.bat<br>apache_stop.bat<br>catalina_service.bat<br>catalina_start.bat<br>catalina_stop.bat<br>catalina_stop.bat | 10:27:43<br>10:27:44<br>10:27:45<br>10:27:48<br>10:27:49<br>10:27:49<br>10:27:49<br>10:27:49 | [Apache]<br>[mysql]<br>[mysql]<br>[mysql]<br>[Apache]<br>[Apache]<br>[Apache] | Status chi<br>Attempting<br>Status chi<br>Attempting<br>Status chi<br>Attempting<br>Status chi | ange detected: i<br>g to start MySQ<br>ange detected: i<br>g to stop MySQ<br>ange detected: i<br>g to stop Apach<br>g to stop Apach<br>ange detected: : | unning<br>L app<br>unning<br>L app<br>itopped<br>e (PID: 7612<br>e (PID: 6380<br>itopped | 2     |        |      |      | ^      |

Figure 13. Running the XAMPP - Step 2

c. If *Apache* and *MySQL* are already running on the XAMPP, it will look like the image below. Then you can open the *Browser*.

| ж)                 | XA        | MPP Contr      | ol Panel v3           | .2.2    |       |        |      | 🤌 Config  |
|--------------------|-----------|----------------|-----------------------|---------|-------|--------|------|-----------|
| Modules<br>Service | Module    | PID(s)         | Port(s)               | Actions |       |        |      | Netstat   |
|                    | Apache    | 14300<br>14964 | 80, <mark>4</mark> 43 | Stop    | Admin | Config | Logs | Shell     |
|                    | MySQL     | 1304           | 3306                  | Stop    | Admin | Config | Logs | Explored  |
|                    | FileZilla |                |                       | Start   | Admin | Config | Logs | 🦻 Service |
|                    | Mercury   |                |                       | Start   | Admin | Config | Logs | 🕑 Help    |
| н.                 | Tomcat    |                |                       | Start   | Admin | Config | Logs | fu0       |

Figure 14. Running the XAMPP - Step 3

d. To test, open a web browser and type
<u>http://localhost.</u>

|  | Anacha   | MariaDD |       | Dorl   |  |
|--|----------|---------|-------|--------|--|
|  | Apache + | ManaDB  | + PHF | + Pell |  |
|  |          |         |       |        |  |

Welcome to XAMPP for Windows 7.2.7

Figure 15. Running the XAMPP - Step 4

## Installing a CAT Application on a Local Server

- a. The steps for installing a CAT application on a local server are as follows:
  - Copy the catcat\_dua.zip file that was previously downloaded to the XAMPP folder at D:\xampp3\htdocs;

Local Disk (D:) > MASTER > 2018 > CATv2

| Name ^                                   | Date modified   | Туре             | Size    |
|------------------------------------------|-----------------|------------------|---------|
| 🛛 📕 cat-cat_dua.zip                      | 05/08/2018 9:41 | Compressed (zipp | 3.089   |
| 🐝 xampp-win32-7.2.7-0-VC15-installer.exe | 05/08/2018 9:57 | Application      | 126.824 |

Figure 16. Installing a CAT - Step 1

2. Continue with right-click and select *Extract All*;

|                    | Name ^              | Date modified    | Туре              | Size     |
|--------------------|---------------------|------------------|-------------------|----------|
|                    | dashboard           | 05/08/2018 10:19 | File folder       |          |
|                    | img                 | 05/08/2018 10:19 | File folder       |          |
|                    | webalizer           | 05/08/2018 10:19 | File folder       |          |
|                    | ampp                | 05/08/2018 10:19 | File folder       |          |
|                    | ø applications.html | 06/07/2018 16:30 | Chrome HTML Do    | 4 Ki     |
| Open               | bitnami.css         | 27/02/2017 16:36 | Cascading Style S | 1 KI     |
| Open in new window | cat-cat_dua.zip     | 05/08/2018 9:41  | Compressed (zipp  | 3.089 KI |
| Extended All       | a favicon.ico       | 16/07/2015 22:32 | lcon              | 31 KI    |
| 7-Zip              | > index.php         | 16/07/2015 22:32 | PHP File          | 1 KI     |

Figure 17. Installing a CAT - Step 2

 The result of extraction will bring up the new "cat-cat\_dua", To make it easier to access, rename the file into "cat" by right-clicking it then choose rename or click and select the rename menu;

| Extract Compressed (Zipped) Folders     |  |
|-----------------------------------------|--|
| Select a Destination and Extract Files  |  |
|                                         |  |
| Files will be extracted to this folder: |  |

Figure 18. Installing a CAT - Step 3

Indonesian Journal of Mathematics Education, Vol. 2, No. 1, April 2019

| 100. # 100.00 |             |                                                                              |                                                                                                    | JUCU                                                                                                    |
|---------------|-------------|------------------------------------------------------------------------------|----------------------------------------------------------------------------------------------------|----------------------------------------------------------------------------------------------------|
| npp3 > htdocs | Date mo     | dified                                                                       | Tune                                                                                                    | Size                                                                                                    |
| cat-cat_du    | ua 05/08/20 | 18 10:36                                                                     | File folder                                                                                                    |                                                                                                    |
|               | Name        | Name     Date mo       cat-cat_dua     05/08/20       dashboard     05/08/20 | Name         Date modified           cat-cat_dua         05/08/2018 10:36           dashboard         05/08/2018 10:19 | Name         Date modified         Type           cat-cat_dua         05/08/2018 10:36         File folder           dashboard         05/08/2018 10:19         File folder |

Figure 19. Installing a CAT - Step 4

As a result, the folder has been changed to "cat".

| i3 > hto | iocs >            |                  |                   |          |
|----------|-------------------|------------------|-------------------|----------|
|          | lame              | Date modified    | Туре              | Size     |
|          | cat               | 05/08/2018 10:36 | File folder       |          |
|          | dashboard         | 05/08/2018 10:19 | File folder       |          |
|          | img               | 05/08/2018 10:19 | File folder       |          |
|          | webalizer         | 05/08/2018 10:19 | File folder       |          |
|          | xampp             | 05/08/2018 10:19 | File folder       |          |
| (        | applications.html | 06/07/2018 16:30 | Chrome HTML Do    | 4 KE     |
| 100      | bitnami.css       | 27/02/2017 16:36 | Cascading Style S | 1 KE     |
|          | cat-cat_dua.zip   | 05/08/2018 9:41  | Compressed (zipp  | 3.089 KE |
| 3        | a favicon.ico     | 16/07/2015 22:32 | lcon              | 31 KE    |
|          | 🖌 index.php       | 16/07/2015 22:32 | PHP File          | 1 KE     |
|          |                   |                  |                   |          |

Figure 20. Installing a CAT - Step 5

4. Move all the contents of the file in D:\xampp3\htdocs\cat\cat-

cat\_dua\cat\_dua so that it is directly below D:\xampp3\htdocs\cat\ (using the cut and paste command).

|      | Name ^                                | Date modified    | Туре          |
|------|---------------------------------------|------------------|---------------|
| 55   |                                       | 05/08/2018 10:36 | File folder   |
|      | application created: 05/06/2018 10:36 | 05/08/2018 10:36 | File folder   |
|      | system 100 - 18 MB                    | 05/08/2018 10:36 | File folder   |
|      | 🔤 upload                              | 05/08/2018 10:36 | File folder   |
| IS . | htaccess                              | 05/08/2018 10:36 | HTACCESS File |
|      | 🥁 indec.php                           | 05/08/2018 10:36 | PHP File      |
| ts   |                                       |                  |               |
| 1    |                                       |                  |               |

Figure 21. Installing a CAT - Step 6

| The new | file | structure | is | as | follows. |
|---------|------|-----------|----|----|----------|
|---------|------|-----------|----|----|----------|

|     | Name ^      | Date modified    | Туре          | Size |
|-----|-------------|------------------|---------------|------|
| 55  | <b>I</b> _  | 05/08/2018 10:36 | File folder   |      |
|     | application | 05/08/2018 10:36 | File folder   |      |
|     | cat-cat_dua | 05/08/2018 10:36 | File folder   |      |
|     | system      | 05/08/2018 10:36 | File folder   |      |
| S   | upload      | 05/08/2018 10:36 | File folder   |      |
|     | htaccess    | 05/08/2018 10:36 | HTACCESS File | 1 KB |
| ıts | 🥁 index.php | 05/08/2018 10:36 | PHP File      | 7 KB |
| ads |             |                  |               |      |

Figure 22. Installing a CAT - Step 7

- b. Installing the Databases and Tables
  - Install the database by opening it in the <u>http://localhost</u> web browser and select phpMyAdmin;

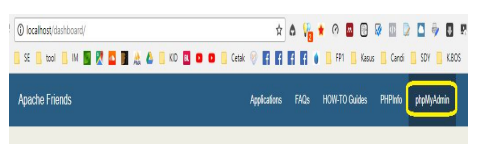

Figure 23. Database Installation

2. Create 1 database with the name **cat**;

| <u><u><u>A</u></u><u></u><u></u><u></u><u></u><u></u><u></u><u></u><u></u><u></u><u></u><u></u><u></u><u></u><u></u><u></u><u></u><u></u></u> | 🔋 Databases 📱 SQL   | 🔓 Status 🔳 User acc | counts 📕 Export 📕 Imp |
|----------------------------------------------------------------------------------------------------|---------------------|---------------------|-----------------------|
| Recent Favorites                                                                                                    | 1                   |                     |                       |
| New                                                                                                    | Databases           |                     |                       |
| ⊕-@ mysql ⊕-@ performance_schema                                                                                                    | 🔓 Create database 🧕 | 2                   | 3                     |
| B→→ phpmyadmin B→→ test                                                                                                    | cat                 | latin1_swedish_ci   | • Create              |

Figure 24. Creating a Database

3. Import the database file in D:\xamp3\htdocs\cat\cat-

cat\_dua\db\_cat\_dua.sql with the import menu;

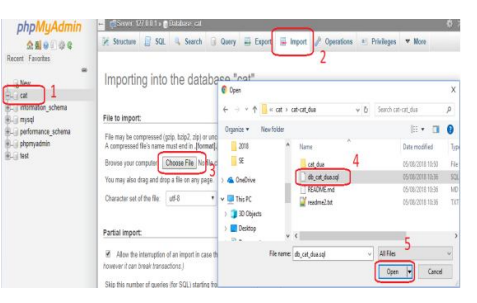

Figure 25. Import Database Files (1)

4. Click the Go button as below;

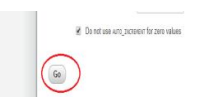

Figure 26. Import Database Files (2)

The results of the table structure that has been stored in the MySQL database.

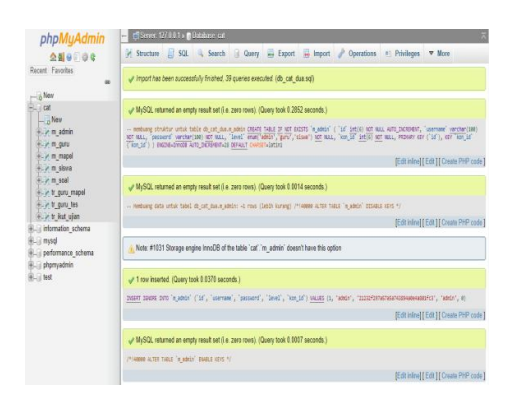

# Figure 27. Table Structure in the MySQL Database

c. Managing the Connection Files

To connect php files with the MySQL database, you need to set the php database connection file in the application in the D:\xampp3\htdocs\cat\application\config. Edit database to **cat** according to what was made before and save it.

|      | Narre Narre       | 20 Samp27Microlant spstaterization of glandsex physical states state         -         -         ×           File Edit Sector View Excepting Setting Tasks Macco Ran Plagins Window ?         -         -         ■ |
|------|-------------------|----------------------------------------------------------------------------------------------------|
|      | 🗹 🖉 database.php  | 🖬 tev 1 🗵 📷 tev 15 🖾 📷 tev 15 🖾 📷 tev 15 🖾 📷 tev 16 🖾 📷 tev 3 🖾 📷 tev 3 🖾 📷 tev 4 🖄 📩 debase php 🕰 🍨                                                                                                    |
|      | dectypes.php      | 1 E <pre>if ( ! defined('BASEFATH')) exit('No direct script access allowed');</pre>                                                                                                    |
|      | oreign_chars.php  | <pre>2 Sactive_group = 'default';</pre>                                                                                                    |
|      | M hooks.ohp       | 3 Sective_record = TRUE;                                                                                                    |
|      | index introl      | <pre>s edb("defbilit")["dostiane"] = "iocalities"; 5 edb()(defbilit")["dostiane"] = "iocalities"; 5</pre>                                                                                                    |
|      | W minution also   | 6 Sdpf'default')f'reasword'] = "!;                                                                                                    |
|      | 1 - ingeneration  | 7 \$db['default']['database'] = 'cat':                                                                                                    |
|      | a unetro          | <pre>8 \$db['default']['dbdriver'] = 'mysgli';</pre>                                                                                                    |
|      | grables.php       | <pre>9 \$db['default']['dbprefix'] = '';</pre>                                                                                                    |
| Ci)  | 🚅 routes.php      | <pre>10 \$db['default']['poonnect'] = TRUE;</pre>                                                                                                    |
|      | 🚽 smileys.php     | <pre>11 \$db['default']['db_debug'] = 1808;</pre>                                                                                                    |
| (ut) | 🥁 user_øgents.php | <pre>10 \$40('default')['cache on'] = fALSE;</pre>                                                                                                    |
| E)   |                   | 13 Schlidefaultillicher seril = inf81                                                                                                    |
|      |                   | 15 Sdb1'default' ['dbcollat'] = 'utf8 ceneral ci':                                                                                                    |
|      |                   | 16 \$db['default']['swap pre'] = '';                                                                                                    |
|      |                   | <pre>17 \$db['default']['autoinit'] = TBUE;</pre>                                                                                                    |

Figure 28. Managing the Connection Files

#### Accessing CAT

To try to access the CAT application, use the http://localhost/cat/.

| • > | C | 0 | lo | aho | ost/ca | t/ad | m/lo | gin |     |    |   |   |   | 0   | • ☆ | ۵ | P |   | (     | 0 | m | 0 | Ø | ()) | 2 | 9  | ۵  | P   |
|-----|---|---|----|-----|--------|------|------|-----|-----|----|---|---|---|-----|-----|---|---|---|-------|---|---|---|---|-----|---|----|----|-----|
| FTI | 0 |   | SE |     | tool   |      | IM   |     | X   | 2  | 1 | - | ۵ | KID | BL  | • | • | c | ietak | 8 | f | f | 4 | A   | • | P1 | Ka | sus |
|     |   |   |    |     |        |      |      |     |     |    |   |   |   |     |     |   |   |   |       |   |   |   |   |     |   |    |    |     |
|     |   |   |    |     |        |      |      |     |     |    |   |   |   |     |     |   |   |   |       |   |   |   |   |     |   |    |    |     |
|     |   |   |    |     |        |      |      |     |     |    |   |   |   |     |     |   |   |   |       |   |   |   |   |     |   |    |    |     |
|     |   |   |    |     | 1      | Log  | in A | pl  | ika | si |   |   |   |     |     |   |   |   |       |   |   |   |   |     |   |    |    |     |
|     |   |   |    |     | 0      | ι    | lsem | am  | е   |    |   |   |   |     |     |   |   |   |       |   |   |   |   |     |   |    |    |     |
|     |   |   |    |     | -      | F    | assv | ron | i   |    |   |   |   |     |     |   |   |   |       |   |   |   |   |     |   |    |    |     |
|     |   |   |    |     | Lo     | gin  |      |     |     |    |   |   |   |     |     |   |   |   |       |   |   |   |   |     |   |    |    |     |
|     |   |   |    |     |        |      |      |     |     |    |   |   |   |     |     |   |   |   |       |   |   |   |   |     |   |    |    |     |

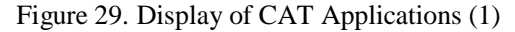

Enter the **Admin** username and **admin** password as the application's default password.

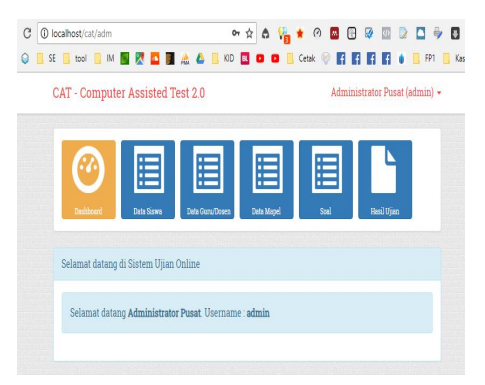

Figure 30. Display of CAT Applications (2)

The application is ready to be used locally.

## Computer Based Mathematics Self-Efficacy Instrument

#### a. Guide for Students

This system is stored on the server and can be accessed via the address <u>se.umbyogya.com</u> using a web browser. For participants, log in using the Student Identification Number (NIS) as the default user account and password.

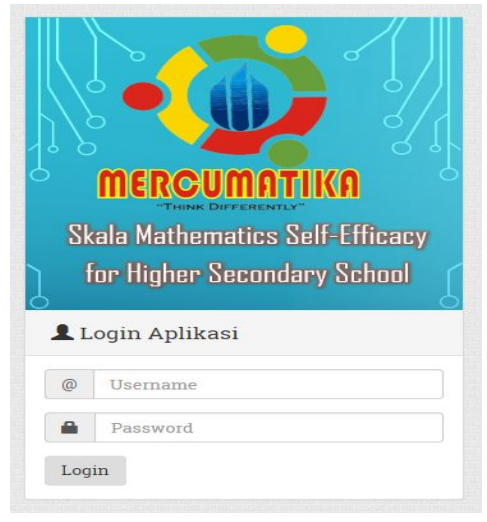

## Figure 31. Front Page of Computer-Based MSE Application

After successfully logging in, participants can see the list of available tests or if needed can change the password using the Change Password menu on the top right.

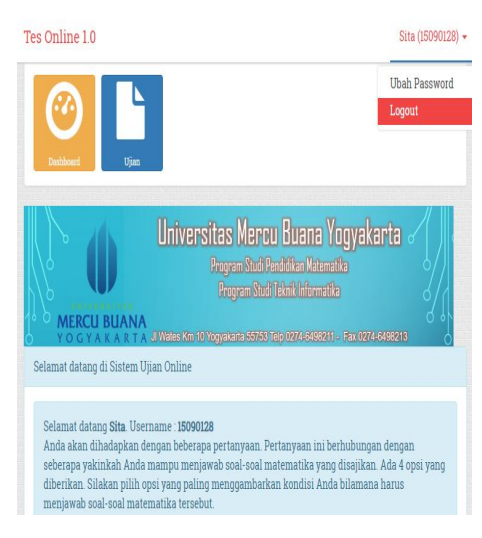

Figure 32. Display for Students

Starting to fill the scale by clicking the Test Menu, the exams that are still available can be followed by clicking Follow Exam. Enter the correct Token and click Start Test.

|           | shboerd Upon  |                       |                |              |                |      |
|-----------|---------------|-----------------------|----------------|--------------|----------------|------|
|           |               |                       |                |              |                |      |
| Dafta     | r Ujian / Tes |                       |                |              |                |      |
|           |               |                       |                |              |                |      |
|           | Nama Tae      | Mapel / Guru          | Jumlah<br>Soal | Waktu        | Status         | Aksi |
| No        | Hama 169      |                       |                |              |                |      |
| <b>No</b> | SE SMA        | Self Efficacy (Staff) | 40             | 400          | Waktu          | 1    |
| <b>No</b> | SE SMA        | Self Efficacy (Staff) | 40             | 400<br>menit | Waktu<br>Habis | 1    |

Figure 33. Exam Menu (1)

| inhowed Uji  | 85                  |                                      |
|--------------|---------------------|--------------------------------------|
| masi Data    |                     |                                      |
|              |                     |                                      |
| Nama         | Sita                | Waktu boleh mengerjakan ujian adalah |
| NIM          | 15090128            | saat tombol "MULAI" berwarna hijau.! |
| Guru / Mapel | Staff/Self Efficacy |                                      |
| Nama Ujian   | SE SMA2             | ♥ MULAI                              |
| Jml Soal     | 40                  |                                      |
| Waktu        | 40 menit            |                                      |
|              |                     |                                      |

Figure 34. Exam Menu (2)

| al He 1                                                                                       | 003948 | Narigasi | Soal  |            |     |
|-----------------------------------------------------------------------------------------------|--------|----------|-------|------------|-----|
|                                                                                               |        | L.       | 20    | 1.         |     |
| . Hasil dari $\frac{c^{12} \log 81.9 \log 16.70 \log \sqrt{125}}{c^{12} \log 72.75 \log 2} =$ |        | 4.       | 5     | 80         |     |
| A 6                                                                                           |        | 1.       | 8     | 4.         |     |
| B. 12                                                                                         |        | 1.       | 11-   | 12-        |     |
| C. 24                                                                                         |        | 1        | - H - | н.         |     |
| D. 36                                                                                         |        |          | П     | <u>u-</u>  |     |
| E. 48                                                                                         |        |          | 2     | <u>ц</u> . |     |
| alah kama mampu menyelesaikan soal tersebut?                                                  |        |          | 8     | 72-        |     |
| saya tidak bisa                                                                               |        | 2.       | 28-   | <b>z</b> . |     |
| Same local latest software                                                                    |        | 1        | 12 -  | 8          |     |
| a sala milur izulu oburrola                                                                   |        |          |       | Sel        | esa |
| © Seja yakin mampu                                                                            |        | -        |       | -          |     |

Figure 35. Exam Menu (3)

The exam number that has been or has not been done can be seen using the navigation on the right. When you have finished clicking, you can see the resume.

| National Disc.                                                      |
|---------------------------------------------------------------------|
| Selesa ujan                                                         |
| Anda telah selesu mengilari ujan ini pada . 94 Agustus 2018 0159:27 |
| Kmhai                                                               |

Figure 36. Exam Menu (4)

If the time is still there and will end the test, use the *Finish* button (marked in red).

## b. Guide for Admin

Test users can be added manually or imported using the downloaded template. Here's how to add users manually.

- 1. Click Student data
- 2. Add
- 3. Fill in the required data
- 4. Save
- 5. After that, click Activate User

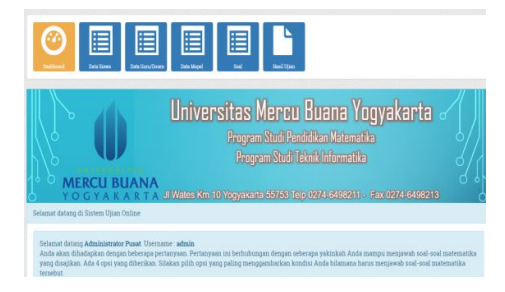

Figure 37. Display for Admin (1)

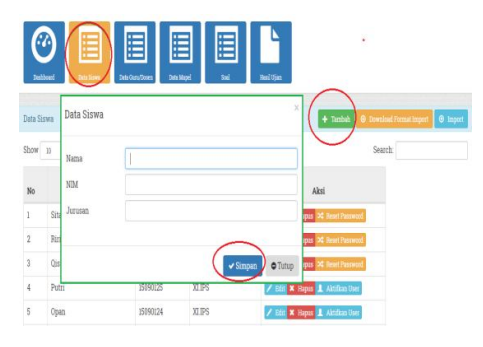

Figure 38. Display for Admin (2)

### c. Guide for Teachers or Testing Team

The teacher or testing team can make various tests according to the time or type of test subjects and needs. The list of exams can be seen from the EXAM menu.

| + Tambah Data          | Download Fernat Impert     Search:                              | e inpet éCtai                                                                                                    |
|------------------------|-----------------------------------------------------------------|----------------------------------------------------------------------------------------------------|
| Mapel/Guru             | Analisa                                                         | Aksi                                                                                                    |
| Self Efficacy<br>Staff | Jml dipakai :20<br>Benar:3, Salah 17                            | Z Edda X Hapes                                                                                                    |
|                        | ▲ Thebiah Data       Mapel/Guro       Self Efficacy       Staff | trabah lati     terinak lati     terinak lati     te |

Figure 39. Display of Item Scale Menu (1)

| $\mathbf{v}$ |                            |                                                          |
|--------------|----------------------------|----------------------------------------------------------|
| Desilvent    | in kalija.                 |                                                          |
| input Soal   |                            |                                                          |
| Mapel        | Self Efficacy              |                                                          |
| Jura         | Statt                      |                                                          |
| Telks Soal   | Choose File No file chosen |                                                          |
|              |                            | B I S I <sub>x</sub> ↓ ↓ ↓ B I = ⊕ 99 St/es · Format · ? |
|              |                            |                                                          |

Figure 40. Display of Item Scale Menu (2)

The teacher or the testing team can also make various tests according to the time or type of test subject as needed. The list of exams can be seen from the **EXAM** menu.

| 2 国                      |                                                                                                    |                                                                                                    |                                                                                                    |                                                                                                    |                                                                                                    |
|--------------------------|----------------------------------------------------------------------------------------------------|----------------------------------------------------------------------------------------------------|----------------------------------------------------------------------------------------------------|----------------------------------------------------------------------------------------------------|----------------------------------------------------------------------------------------------------|
| and Sei                  | Van Rei Tjan                                                                                                    |                                                                                                    |                                                                                                    |                                                                                                    |                                                                                                    |
| jan / Tes                |                                                                                                    |                                                                                                    |                                                                                                    |                                                                                                    | + Ter                                                                                                    |
| 10 - entries             |                                                                                                    |                                                                                                    |                                                                                                    | Search                                                                                                    |                                                                                                    |
| Nama Tes                 | Mata Pelajaran                                                                                                    | Jumlah<br>Soal                                                                                                    | Waktu                                                                                                    | Pengacakan Soal                                                                                                    | Aksi                                                                                                    |
| SE SMA2<br>Token : 123 C | Self Efficacy                                                                                                    | 40                                                                                                    | 31 Jul 2018 07:00:00<br>(40 menit)                                                                                                    | Scel urut                                                                                                    | 🖊 Edit 🗶 Beput                                                                                                    |
| SE SMA<br>Token: 123 C   | Self Efficacy                                                                                                    | 40                                                                                                    | 31 Jul 2018 07:00:00<br>(400 menit)                                                                                                    | Scel urut                                                                                                    | 🖊 Edd 🗙 Hepus                                                                                                    |
|                          | an / Tes<br>an / Tes<br>an / Tes<br>an / Tes<br>set Status<br>SE SMA2<br>Token: 123 0<br>SE SMA2<br>Token: 123 0<br>SE SMA2<br>Token: 123 0 | ar Jin<br>ar Jin<br>Ar Jin<br>Ar Jin<br>Ar Jin<br>Ar Jin<br>Ar Jin<br>Ar Jin<br>Ar Jin<br>ar Jin<br>ar Jin<br>Ar Jin<br>Ar Jin<br>Ar Jin<br>Ar Jin<br>Ar Jin<br>ar Jin<br>ar Jin<br>ar Jin<br>ar Jin<br>ar Jin<br>ar Jin<br>ar Jin<br>ar Jin<br>ar Jin<br>ar Jin<br>ar Jin<br>ar Jin<br>ar Jin<br>ar Jin<br>ar Jin<br>ar Jin<br>ar Jin<br>ar Jin<br>ar Jin<br>ar Jin<br>ar Jin<br>ar Jin<br>ar Jin<br>ar Jin<br>ar | a persona de la companya de la companya de la compa | Image: Constraint of the second second sec | Image: Second Second |

## Figure 41. Display of Item Scale Menu (3)

Next, the steps to add a new exam are as follows.

1. Add;

- 2. Fill in the data needed: type of lesson, number, date, limit, and randomization of questions;
- 3. The test code will be randomly generated.

|       |                         | Buat Ujian     |           |         | ×         |     |                |
|-------|-------------------------|----------------|-----------|---------|-----------|-----|----------------|
| (     | 9 8                     | Nama Ujian     | SE SMA2   |         |           |     |                |
| p     | lived tod               | Mata Pelajaran | Self Etho | всу     |           |     |                |
|       |                         | Jumlah soal    | 40        |         |           |     |                |
|       |                         | Tgl Malai      | 31/07/20  | 8 07:00 |           |     | + had          |
| bow   | 10 • entries            | Waktu          | 40        | menit   | iei       | rch |                |
| No    | Nama Tes                | Keterlambatan  | 40003     | menit   | 50        | 2   | Aksi           |
|       | SE SMA2<br>Token: 123 O | Acak Scal      | Soal Diur | utkan   |           | 1   | 🖊 Ežd 🗶 Hagos  |
| 2     | SE SMA<br>Token: 123 C  |                |           | ✓ Simpl | n O Tutup | 1   | 🖊 Edit 🗶 Haput |
| CONT. | ng 1 to 2 of 2 entries  | -              | -         | _       | _         |     | teviots 1 Ne   |

Figure 42. Exam Adds Menu

View the results of the exam using the Test Results menu for details of each click View Results.

| 6        |              |               |                |                |          |                |
|----------|--------------|---------------|----------------|----------------|----------|----------------|
| beil     | sect Sal     | the lastly    |                |                |          |                |
| lafter H | ianil Tes    |               |                |                |          |                |
| htw      | 10 • entries |               |                |                | Search   |                |
|          | Nama Tes     | Nama Gum      | Mata Pelaiaran | Jumlah<br>Sool | Waktu    | Abri           |
| NO       |              | Trailer O'dra | and a conjugat |                | reases   | ALLA           |
| N0<br>1  | SE SMA2      | Staff         | Self Efficacy  | 40             | 40 menit | Q, Libat Hasil |

Figure 43. Exam Results Menu

#### d. Data Analysis

The data stored on the Server in the MySQL database can be retrieved by using phpMyAdmin and then exported to Excel files.

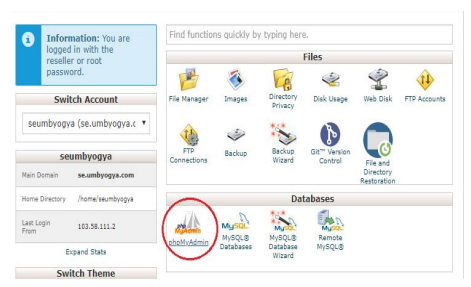

Figure 44. Data Storage Display (1)

| phpMuAdmin                                | 🗝 🐔 Server koaltort 3365 a                                               | Bateloor seend    | byog_Nip > 📰 | ide 1_kd_ajan                    |                       |                          |                             |
|-------------------------------------------|--------------------------------------------------------------------------|-------------------|--------------|----------------------------------|-----------------------|--------------------------|-----------------------------|
| <b>≙9</b> €0¢<br>Reat Faulte              | 🗄 Browse 🧏 Structure                                                     | 🔒 sal 🔍           | Search 3     | Insert 📑 Export                  | 🔒 Import 🤌            | Operations 30 Tri        | ggers                       |
| E =<br>                                   | ✓ Showing rows 0 - 7 (8 total, 0<br><u>state</u> + reak 'tr_blact_space' | loery took 0.0003 | I seconds )  |                                  |                       |                          |                             |
| B. seunosog_kip                           |                                                                          |                   |              |                                  | 🗍 Pro                 | Wing (Edit intro)   Edit | [ Explain SQL ]] Courte PHP |
| 8. N ur teun<br>8. N ur teun              | Show all   Number of ro                                                  | es 25 •           | Filter rows  | Search this table                | Sort by key           | Nore *                   |                             |
| 8. Min Tana<br>8. Min Tana<br>8. Min Tana | + Options<br>+-T→ ▼                                                      | ld id_tes i       | idjuser list | scal                             |                       | list_jneabat             |                             |
| ∯ iv_gutu_mapel                           | 📋 🥖 Edit Şii Copy 🤤 Doleti                                               | 37 91             | 2 1.2        | 4567.89.10.11.12.13.14           | 115,16,17,18,19,2     | I. 1A283C4A5A            | 68708A9C,10A,11C,128        |
| + v r gutu tes<br>+ v r ikut ujan         | 🗌 🥜 Edit 💱 Copy 😋 Delet                                                  | 38 92             | 2 12         | 1456789.10.11.12.13.14           | 1.15,16,17,13,19,2    | 1. 1.2.3.4.5.6.7.8.      | 9.10.11.12.13.14.15         |
|                                           | 🗉 🥒 Edt 🙀 Copy 🤤 Delets                                                  | 39 91             | 4 1.2        | 456789.10.11.12.13.14            | 15.15.17.18.19.2      | L. 1A2,3,4,5,8,7,8       | 9.9.10.11.12.13.14.15.      |
|                                           | 📋 🥜 Edit Si Copy 😂 Deleti                                                | 40 91             | 1 1.2        | 1.4 5 6 7 8 9 10, 11, 12, 13, 14 | 1,15,16,17,18,19,2    | I. 102A3A4858            | \$A788C98.100.11C120        |
|                                           | 🔋 🥖 Edt 💱 Copy 😆 Deirt                                                   | 41 92             | 1 1.2        | 4557,89,10,11,12,13,14           | 15, 16, 17, 18, 19, 2 | 1. 102.3.4.5.6.7.8       | 1.9,10,11,12,12,14,15.      |
|                                           | 🗇 🥜 Edit 🙀 Copy 😆 Doleti                                                 | 42 92             | 7 1.2        | 4567891011121314                 | 15, 15, 17, 13, 19, 2 | I. 1A2C384.5.6.          | 7.8.9.10.11.12.13.14        |
|                                           | 🗉 🥒 Edit Bri Copy 😋 Delete                                               | 43 91             | 26 1.2       | 455789.10.11.12.13.14            | 1,15,16,17,13,19,2    | 1. 1A283.4.5.8.7         | 8.9.10.11.12.13.14.1        |
|                                           |                                                                          |                   |              |                                  |                       |                          |                             |

Figure 45. Data Storage Display (2)

🖹 Browse 🧏 Structure 📮 SQL 🔍 Search 🐉 Insert 🚍 Export 🗟 Import 🥔

Exporting rows from "tr\_ikut\_ujian" table

| xport method:                                          |
|--------------------------------------------------------|
| Quick - display only the minimal options               |
| Custom - display all possible options                  |
| iormat:                                                |
| CSV for MS Excel                                       |
|                                                        |
| Go                                                     |
|                                                        |
| Figure 46. Data Storage Display (3)                    |
|                                                        |
| Browse Structure SOI Search 😹 Insert 🚍 Export 📮 Import |
|                                                        |
| Exporting rows from "tr_ikut_ujian" table              |
|                                                        |
| Export method:                                         |
| Quick - display only the minimal options               |
| Custom - display all possible options                  |
| Format:                                                |
| CSV for MS Excel                                       |
|                                                        |
| 60                                                     |
|                                                        |
|                                                        |
| Figure 47. Data Storage Display (4)                    |

The data can be processed with a Spreadsheet (Ms. Excel), the main data needed is the name/student ID and answer list column.

| Α  | В      | C       | D           | E                                   | F        | G     | н         | 1                |                  | K      |
|----|--------|---------|-------------|-------------------------------------|----------|-------|-----------|------------------|------------------|--------|
| id | id_tes | id_user | list_soal   | list_jawaban                        | jml_bena | nilai | nilai_bob | tgl_mulai        | tgl_selesai      | status |
| 37 | 91     | 2       | 1,2,3,4,5,  | 51:A,2:B,3:C,4:A,5:A,6:B,7:D,8      | 8        | 20.00 | 20.00     | 27/07/2018 09:18 | 27/07/2018 15:58 | N      |
| 38 | 92     | 2       | 1,2,3,4,5,6 | 51:,2:,3:,4:,5:,6:,7:,8:,9:,10:,11: | 0        | 0.00  | 0.00      | 27/07/2018 10:08 | 27/07/2018 10:48 | N      |
| 39 | 91     | - 4     | 1,2,3,4,5,  | 51:4,2:,3:,4:,5:,6:,7:,8:,9:,10:,1  | 0        | 0.00  | 0.00      | 27/07/2018 11:08 | 27/07/2018 17:48 | Y      |
| 40 | 91     | 1       | 1,2,3,4,5,6 | 51:C,2:A,3:A,4:8,5:8,6:A,7:8,8      | 17       | 42.50 | 42.50     | 27/07/2018 11:26 | 27/07/2018 18:05 | N      |
| 41 | 92     | 1       | 1,2,3,4,5,0 | 51:0,2:,3:,4:,5:,6:,7:,8:,9:,10:,1  | 1        | 2.50  | 2.50      | 27/07/2018 11:43 | 27/07/2018 12:23 | N      |
| 42 | 92     | 7       | 1,2,3,4,5,6 | 51:A,2:C,3:B,4:,5:,6:,7:,8:,9:,10   | 0        | 0.00  | 0.00      | 31/07/2018 11:29 | 31/07/2018 12:09 | Y      |
| 43 | 91     | 26      | 1,2,3,4,5,6 | 51:4,2:8,3:,4:,5:,6:,7:,8:,9:,10:,  | 0        | 0.00  | 0.00      | 02/08/2018 23:11 | 03/08/2018 05:51 | Y      |
| 44 | 92     | 26      | 1,2,3,4,5,6 | 51:,2:,3:,4:,5:,6:,7:,8:,9:,10:,11: | 0        | 0.00  | 0.00      | 04/08/2018 01:19 | 04/08/2018 01:59 | N      |

Figure 48. Data Display in Ms. Excel (1)

To separate the data as needed, use the Text to Columns function in the Excel application.

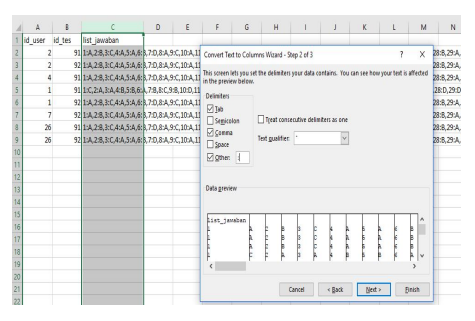

Figure 49. Data Display in Ms. Excel (2)

The following are the results of the report in Excel.

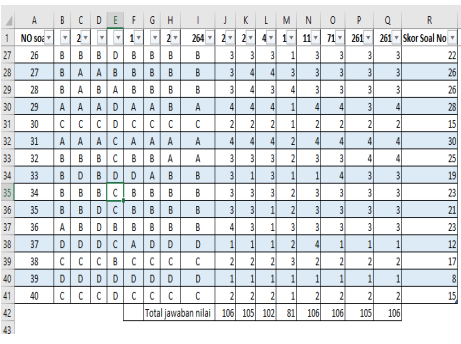

Figure 50. Display of Report Results

## CONCLUSION

Based on the results of the study, it can be concluded that the scale of computer-based Mathematics Self-Efficacy has been completed and developed. This means that the application or instrument is ready to use.

#### REFERENCE

- Bonne, L. (2016). New Zealand students' mathematics-related beliefs and attitudes: Recent evidence. New Zealand Journal of Educational Studies. doi:http://dx.doi.org/10.1007/s40841-016-0035-2
- Mullis, I. V. S., et al. (2016). TIMSS 2015 international results in mathematics. Chestnut Hill, MA: TIMSS & PIRLS International Study Center.
- OECD. (2016). PISA 2015 results: Ready to learn – Students' engagement, drive, and self-beliefs, Volume III. Paris: OECD Publishing.
- Reiser, R.A., & Dempsey, J. V (2007). *Trends* and issues in instructional design and technology, 2nd ed. New Jersey: Pearson Education, Inc.
- Sukoco, H., & Kholifa, I. (2016). Pengembangan skala mathematics selfefficacy untuk jenjang SMA sebagai predictor hasil ujian nasional matematika siswa tahun 2016. Laporan Penelitian, tidak diterbitkan, UMBY.

- Sukoco, H., Khuzaini, N., & Wismono, A. (2017). Pengaruh Mathematics Self-Efficacy (MSE) terhadap hasil dari Ujian Nasional matematika siswa. AdMathEdu, 7(2), 119-132. doi:http://dx.doi.org/10.12928/admathedu. v7i2.9153
- Sukoco, H., & Mahmudi, A. (2016). Pengaruh pendekatan brain-based learning terhadap kemampuan komunikasi matematis dan self-efficacy siswa SMA. Pythagoras: Jurnal Pendidikan Matematika, 11(1), 11-24. doi:http://dx.doi.org/10.21831/pg.v11i1.9

doi:<u>http://dx.doi.org/10.21831/pg.v1111.9</u> 678

Sukoco, H., Wismono, A., & Rusmilah. (2018). Skala mathematics self-efficacy untuk jenjang SMA (Mathematics selfefficacy for Senior High School/MSESc). *Prosiding Seminar Nasional Pendidikan Matematika Etnomatnesia*, 1(1), 752-760.